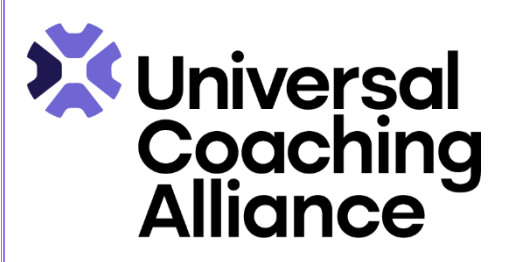

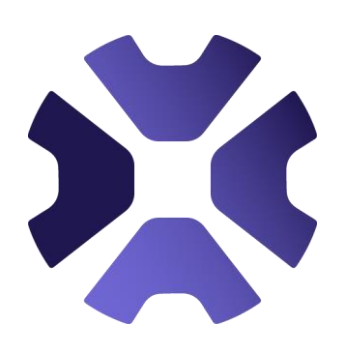

# UCA Directory Search Instructions

Find what you're looking for quickly using the search options below.

#### General Search

Use the **Search** button to search by name or keyword. For more specific results, refine your search using the filters below:

### Search by Training Provider

- Check the **Training Provider** box (it will turn green), then click **Search** for a full list of organisational members providing coach training.
- Refine your results by keyword, location, or accreditation level, including:
  - Accredited Coach Training Providers (UCA-accredited organisations).
  - Specific training accreditation levels.

#### Search for Supervisors

- Select the Search for Supervisors button, then choose one of the following:
  - Accredited Coach Supervisor (accredited by any coaching body).
  - Supervisor Directory (not necessarily accredited; look for the relevant badge).
  - UCA Accredited Coach Supervisor (UCA-accredited).
- After selecting, click **Search** and refine results by keyword or location.

#### Search Members with Accreditation

- Tick the Search Members with Accreditation button, then choose from:
  - **Accredited Directory** (any member accredited by any coaching body).
  - Accredited Coach (individually accredited by UCA or other coaching bodies).
  - **UCA Accredited Coach** (individually accredited by the UCA).
- Search by specific accreditation levels if needed. Click **Search** and refine by keyword or location.

## **Important Reminder**

Don't forget to click the **Clear** button before starting a new search!